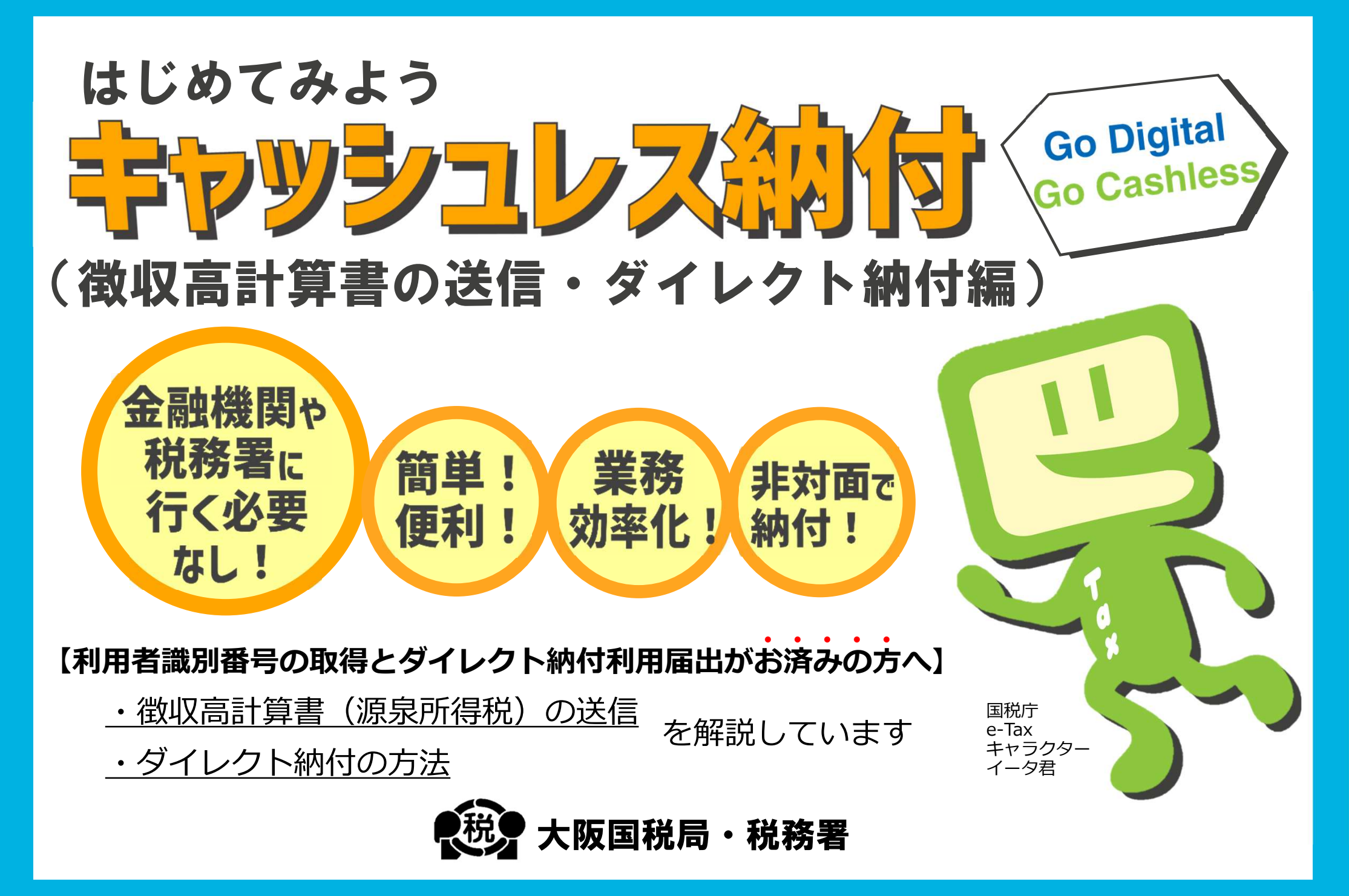

# STEP1 e-Taxソフト(WEB版) ヘログイン1

【e-Taxホームページ】

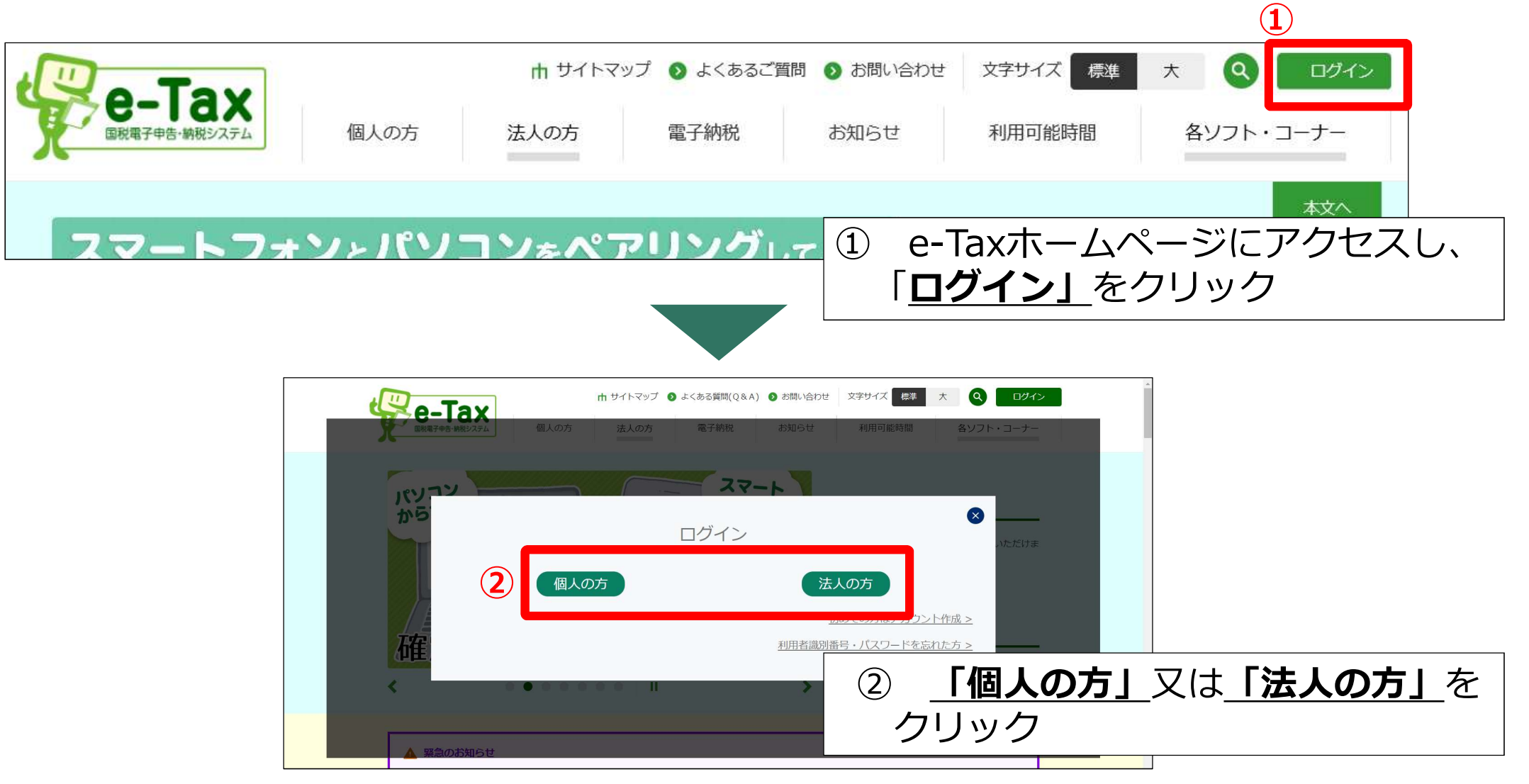

# STEP1 e-Taxソフト(WEB版)へログイン2

### 【利用者識別番号をお持ちの方のログイン方法】

| 個人の方                                              | 個人ログイン                                                  |
|---------------------------------------------------|---------------------------------------------------------|
| 以下のいずれかの方法<br>マイナボータル経由 <b>マ</b>                  | でログインできます。<br>マイナンバーカード 🗸 利用者識別番号 🗸                     |
|                                                   | マイナンバーカード                                               |
|                                                   | スマートフォンで読み取り ><br>ICカードリーダーで読み取り >                      |
|                                                   | 利用者識別番号                                                 |
| 3<br><i>2</i> 23 利用者識別<br>233 パスワード               |                                                         |
|                                                   |                                                         |
| <ul><li>③ 利用者</li><li>を入力し</li><li>をクリッ</li></ul> | <b>識別番号</b> 及び <b>パスワード</b><br>、 <u>「ログイン」</u> ボタン<br>ク |

| 法 | 人の方                      | 法人ログイン                                                     |
|---|--------------------------|------------------------------------------------------------|
|   |                          |                                                            |
|   |                          | 利用者識別番号                                                    |
| 3 | <b>必须</b> 利用者識別者         | 号                                                          |
|   | ◎須 パスワード                 | 0/16                                                       |
|   |                          | ログイン >                                                     |
|   | 利用者識別番号やパン<br>秘密の質問によるパン | スワードをお忘れの場合 <b>ビ</b><br>スワード再設定 <b>ビ</b>                   |
|   | 3 利用<br>を入力し<br>をクリ      | <b>皆識別番号</b> 及び <b>パスワード</b><br>ノ、 <u>「ログイン」</u> ボタン<br>ック |

### 【申請・納付画面】

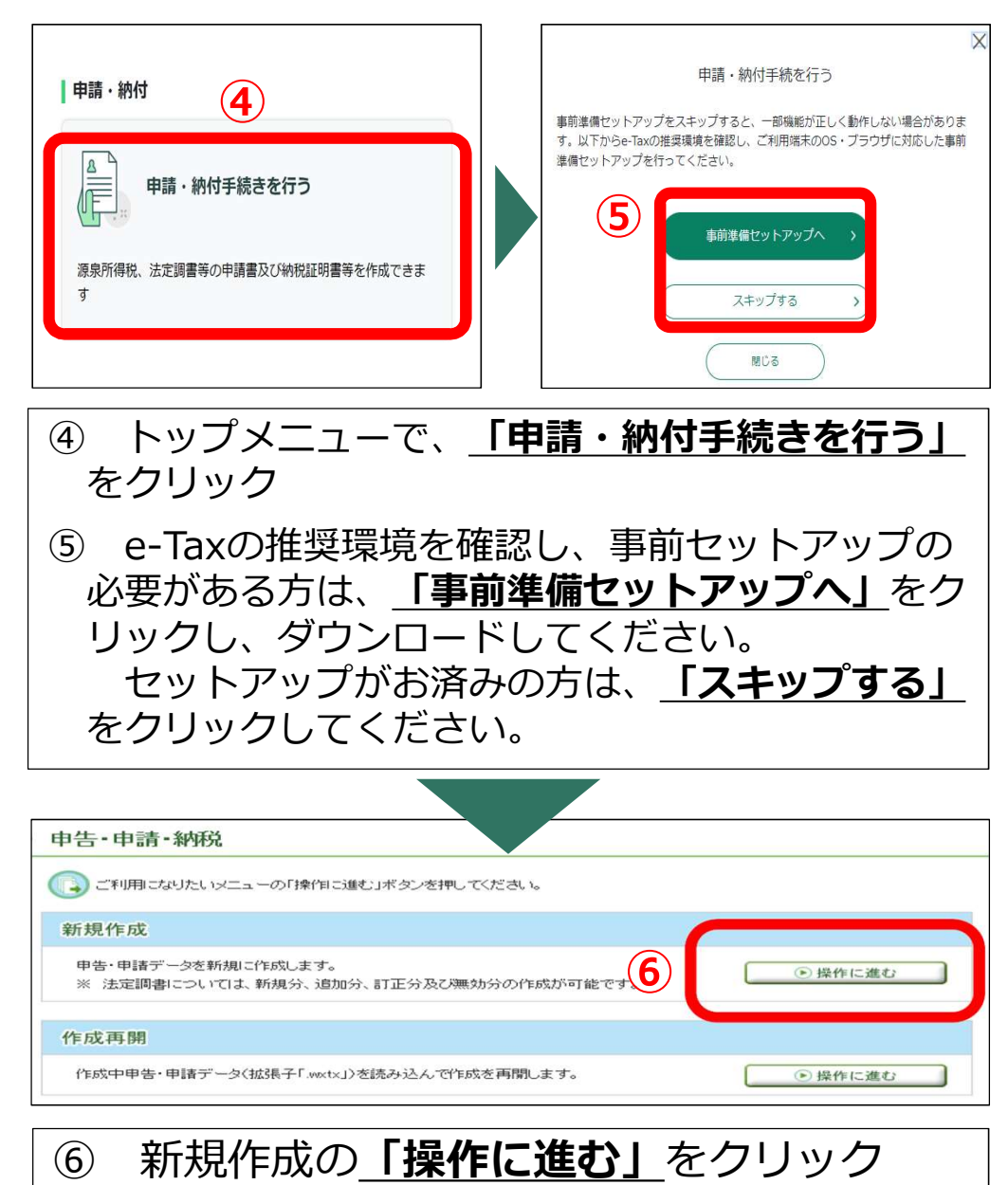

申告·申請·納税 新規作成 受付システムへの 送信結果の確認 入力内容の確認・訂正 作成手続きの選択 ▶ 手続きの作成 送信 \* 作成手続きの選択 本サイトでは以下の 作成する計算書を選択  $\overline{7}$ 作成する手続きを選 ■ 申告·申諸·納税 納付情報を登録する 😯 納付情報登録依頼(納税手続の開始) 納税証明書の交付請求を行う 😯 納税証明書の交付請求 豊収高計算書を提出する 3 給与所得・退職所得等の所得税徴収高計算書(一般) 含与所得・退職所得等の所得税徴収高計算書(納期特例分) 報酬・料金等の所得税徴収高計算書 提出先税務署等の入力 提出先税務署等には登録 全ての項目について入力 提出先税務署を選択し、 「次へ」をクリック 提出先税務署 項目名 入力項目 リストから(1)都道府県を選択し、(2)税務署名を選択してください。 (8) 提出先税務署等 (1)都道府県 東京都 🔻 (2)税務署名 京橋 ※必须 提出先の税務署等は「こちら」からご確然ださい。 ④ 戻る 次への

③ 戻る

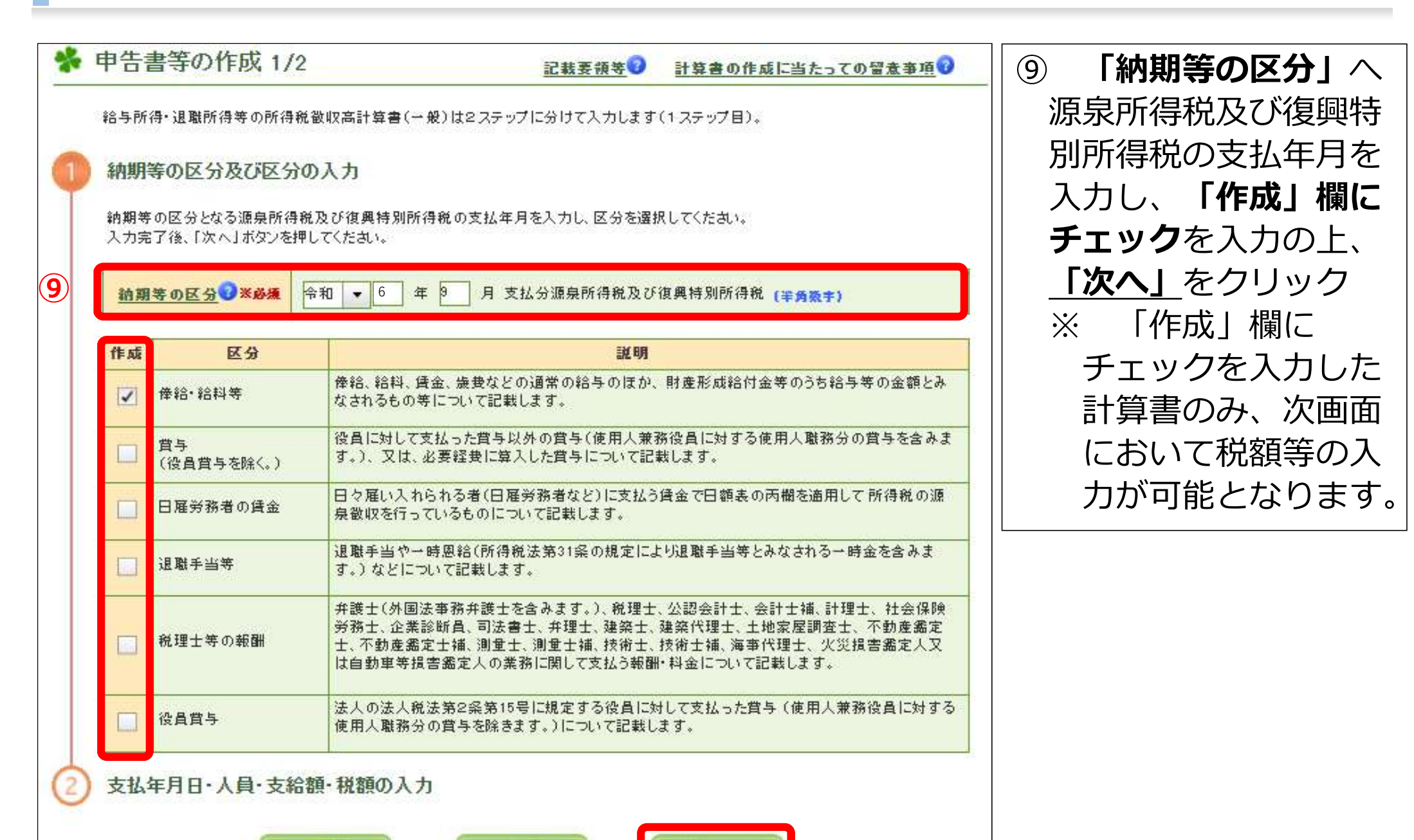

次への

保存

5

| 中音・申請・納税    | * 申告書等の作成               | 2/2                                                                     | 位與天候变日                                                  | 計算書の作点に当た                  | たっての国家事項で                                                                       | ⑩ 「区分」欄で該当                 |
|-------------|-------------------------|-------------------------------------------------------------------------|---------------------------------------------------------|----------------------------|---------------------------------------------------------------------------------|----------------------------|
| ◎ 送信結果・お知らせ | 始与所得・退職所得等の所            | (得税徴収高計算書(一税)は2ステップに<br>(分の入力 (完了)<br>(給額・税額の入力<br>目・人員・支給額・税額を入力してくださ) | する計算書を選択し、<br>「 <b>支払年月日」、</b><br>「人員」、「支給<br>額」、「税額」等を |                            |                                                                                 |                            |
| 10          |                         | 余計年度<br>(半向数半)         令和 ▼ 6 年度                                        |                                                         |                            | <ul> <li>前期等の区分</li> <li>令和6年9月</li> <li>支払分割未所得税及び</li> <li>③具約別所得税</li> </ul> | 入力の上、 <u>「次へ」</u><br>をクリック |
|             | 区分                      | <b>交抵年月日</b> (半角数半)                                                     | 人員(半常数学)                                                | <b>交拾稿</b> (#角簡準)          | <b>祝福</b> (半角数字)                                                                |                            |
|             | <u>推拾-拾料等(01)</u>       | <b>₩</b> • 6 <b>₩</b> 9 <b>Я 23 8</b>                                   | 10 人                                                    | 2,300,000                  | 20,000 円                                                                        |                            |
|             | <u>★与(微奏賞与を除く。}(02)</u> |                                                                         | ×                                                       | <u> </u>                   | <b>—</b>                                                                        |                            |
|             | <u>日夏男務者の賞金(00)</u>     |                                                                         | K                                                       | m m                        | E B                                                                             |                            |
|             | <u> 波蒙丰当夸(07)</u>       | - + A B                                                                 | ۸                                                       | PI PI                      |                                                                                 |                            |
|             | <u>視現士等の景願(08)</u>      | - + R =                                                                 | ۸                                                       | H H                        | м                                                                               |                            |
|             | <u>教教育于(03)</u>         |                                                                         | ×                                                       | E P                        | <b>—</b>                                                                        |                            |
|             | < ×                     |                                                                         |                                                         | <u>年末編發による</u><br>不足視線(04) |                                                                                 |                            |
|             |                         |                                                                         |                                                         | <u>年本類愛による</u><br>超過税額(05) | <u>к</u> п                                                                      |                            |
|             | · 定型文入力                 | 演奏機クリア                                                                  |                                                         | 本祝<br>※自動計算                | 20,000 円                                                                        |                            |
|             |                         |                                                                         |                                                         | 巨潜税                        | m m                                                                             |                            |
|             | <u>所得说我以高計算</u><br>〇 景  | <u>書用紙の送什の表否</u><br>● 否                                                 |                                                         | 合計報<br>※自動計算 ※必須           | 20,000 円                                                                        |                            |
|             |                         | • #4                                                                    | Ŧ                                                       | <b>沈へら</b>                 |                                                                                 | 6                          |

| <ul> <li>入力内</li> <li>入力内</li> <li>(住所等)</li> <li>入力内</li> <li>(住所等)</li> <li>入力内</li> <li>(日前等)</li> <li>(日間)</li> <li>(日間)</li> <li>(日)</li> <li>(日)</li></ul> | 内容の確認・訂正                         | (ださい、また、「確認<br>す。<br>押して入力画面に戻り<br>形式でダウンロードし。<br>意思が得等の<br>をまたまま。<br>務署を<br>税務署<br>月<br>文<br>10 | 変更Jボタンを押下<br>以訂正をしてくたきます。<br>を 巻 考 考 考<br>を 巻<br>2,500,000<br>年末調整による<br>不足税額(04)<br>年末調整による<br>不足税額(04)<br>年末調整による<br>不足税額(05)<br>年末調整による<br>不足税額(05)<br>年末調整による<br>不足税額(05) |                                               | <ul> <li>番号</li> <li>納期等の区分</li> <li>令和 年月</li> <li>69</li> <li>支払分業東所得税</li> <li>具び喧闘特別所得税</li> </ul> | <ol> <li>① 入力した内容を確認し、確認の結果、入力内容に誤りがない場合は「次へ」をクリック※ 入力内容の確認には、「印刷」ボタンをご活用いただくこともできます。</li> </ol> |
|----------------------------------------------------------------------------------------------------|----------------------------------|--------------------------------------------------------------------------------------------------|----------------------------------------------------------------------------------------------------|-----------------------------------------------|----------------------------------------------------------------------------------------------------|--------------------------------------------------------------------------------------------------|
| 所得税缴<br>○ 1 :                                                                                                    | 微奴高計算書用紙の送付の要否<br>送付不要 〇 2 送付希望  |                                                                                                  | <u></u>                                                                                                    |                                               |                                                                                                    |                                                                                                  |
|                                                                                                    | 項目名                              |                                                                                                  | 入力                                                                                                    | 内容                                            |                                                                                                    |                                                                                                  |
|                                                                                                    | <u>提出先税務署等</u><br>※必須            | <ul> <li>(1)都道府県</li> <li>提出先の税務署</li> </ul>                                                     | 東京都 • (*<br>特は125ら」からこ                                                                                                    | 2)税務署名<br><b> 京橋</b><br><b> 1)税務署</b> 名<br>京橋 | -                                                                                                    |                                                                                                  |
|                                                                                                    | 項目名                              |                                                                                                  | 利用者情報(                                                                                                    | の確認変更                                         |                                                                                                    |                                                                                                  |
|                                                                                                    | 利用者情報                            |                                                                                                  | ●雑器                                                                                                    | い変更                                           |                                                                                                    |                                                                                                  |
|                                                                                                    | <ul><li>○ 戻る</li><li>※</li></ul> | 田和                                                                                               | 保存                                                                                                    | ( x^ ●                                        |                                                                                                    |                                                                                                  |

7

|                                                                                                    | 受付システムへの送信<br>手続き「給与所得・退職所得等の所得税徴収高計算書(一般)」を<br>受付システムへ送信しますか。<br>① 「はい」をクリック |
|----------------------------------------------------------------------------------------------------|-------------------------------------------------------------------------------|
| <ul> <li>・ この手続きた利用する場合は、</li> <li>・ 三の手続きには税務代課()</li> <li>・ 送信した手続きの受信達は</li> <li>・ 運信の支付に税務代課()</li> <li>・ 逆信した手続きの受信達は</li> <li>・ 運信の支付に税務(1 (P. 9) へ進む)</li> <li>・ 企のため相目する場合は、STEP4ダイ</li> <li>レクト納付手続1 (P. 9) へ進む</li> <li>・ 自動ダイレクトを利用しない、<br/>場合は、入力した内容を再度確<br/>認し、</li> <li>・ 「送信」をクリック</li> </ul> | <ul> <li></li></ul>                                                           |
| Copyright (O) IBH//7                                                                                                    |                                                                               |

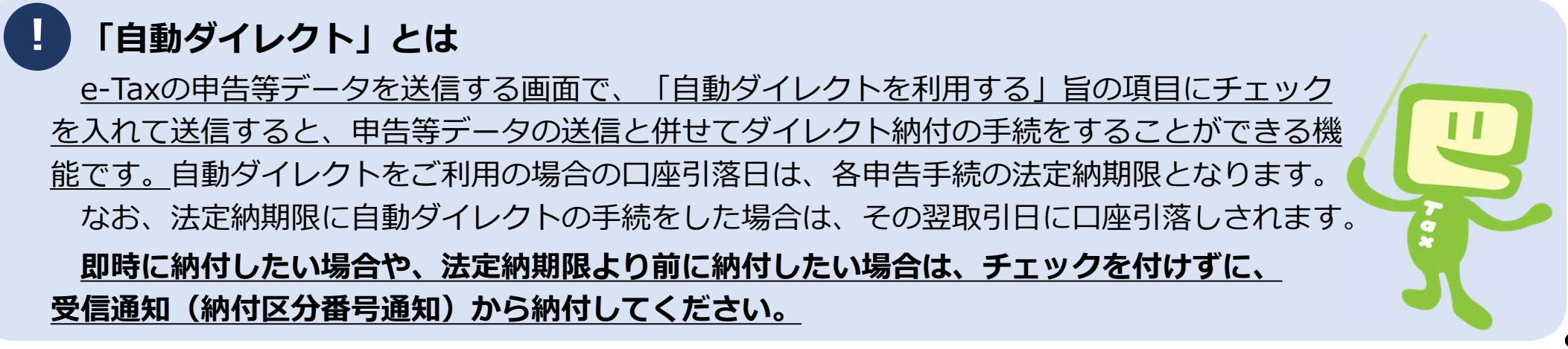

# STEP4 ダイレクト納付手続1 - 自動ダイレクトを利用して納付-

### 【自動ダイレクトを利用する場合】

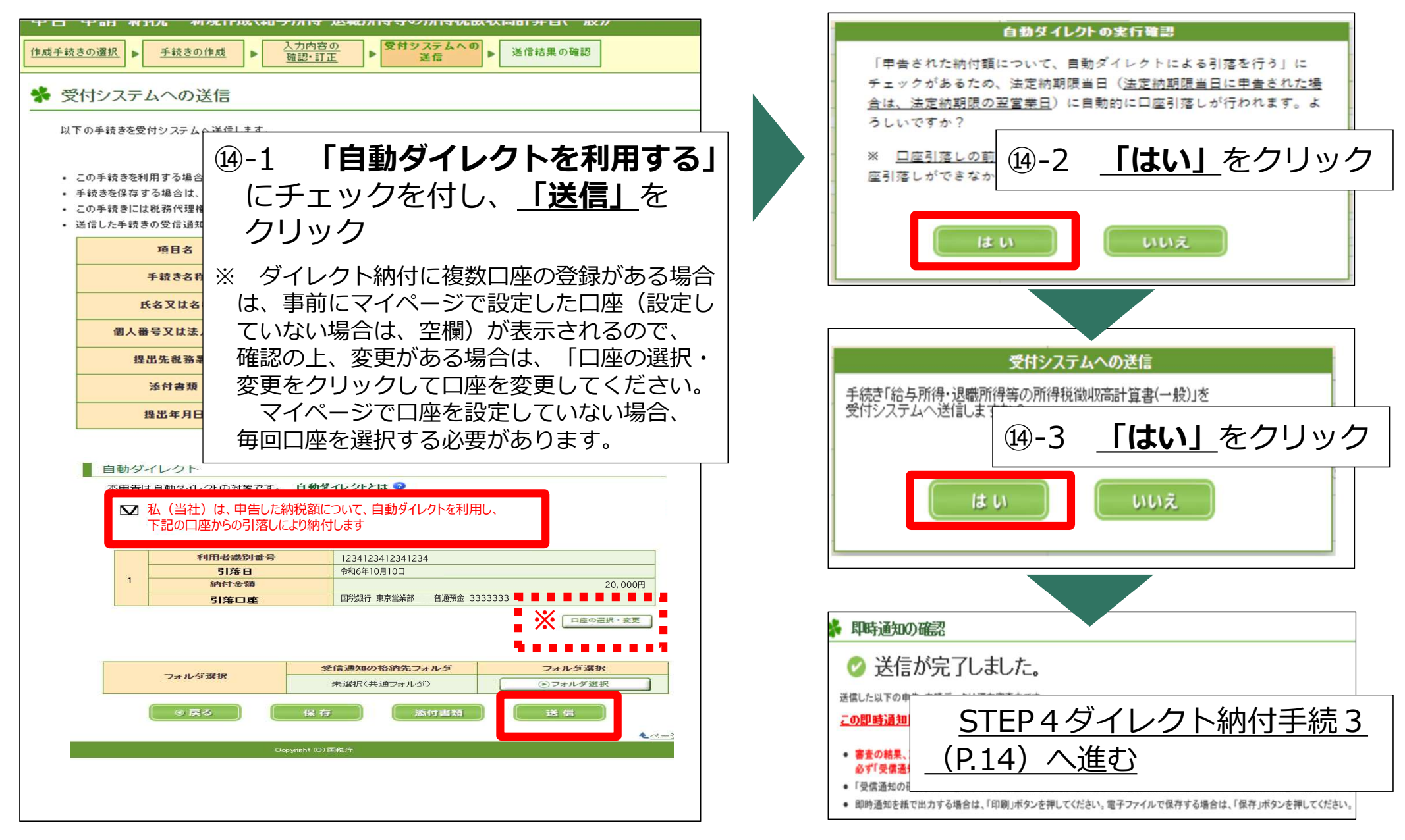

STEP4 ダイレクト納付手続1 – 自動ダイレクトを利用せずダイレクト納付で納付-

#### 【「即時通知」画面から「受信通知(納付区分番号通知)」にアクセスする場合】

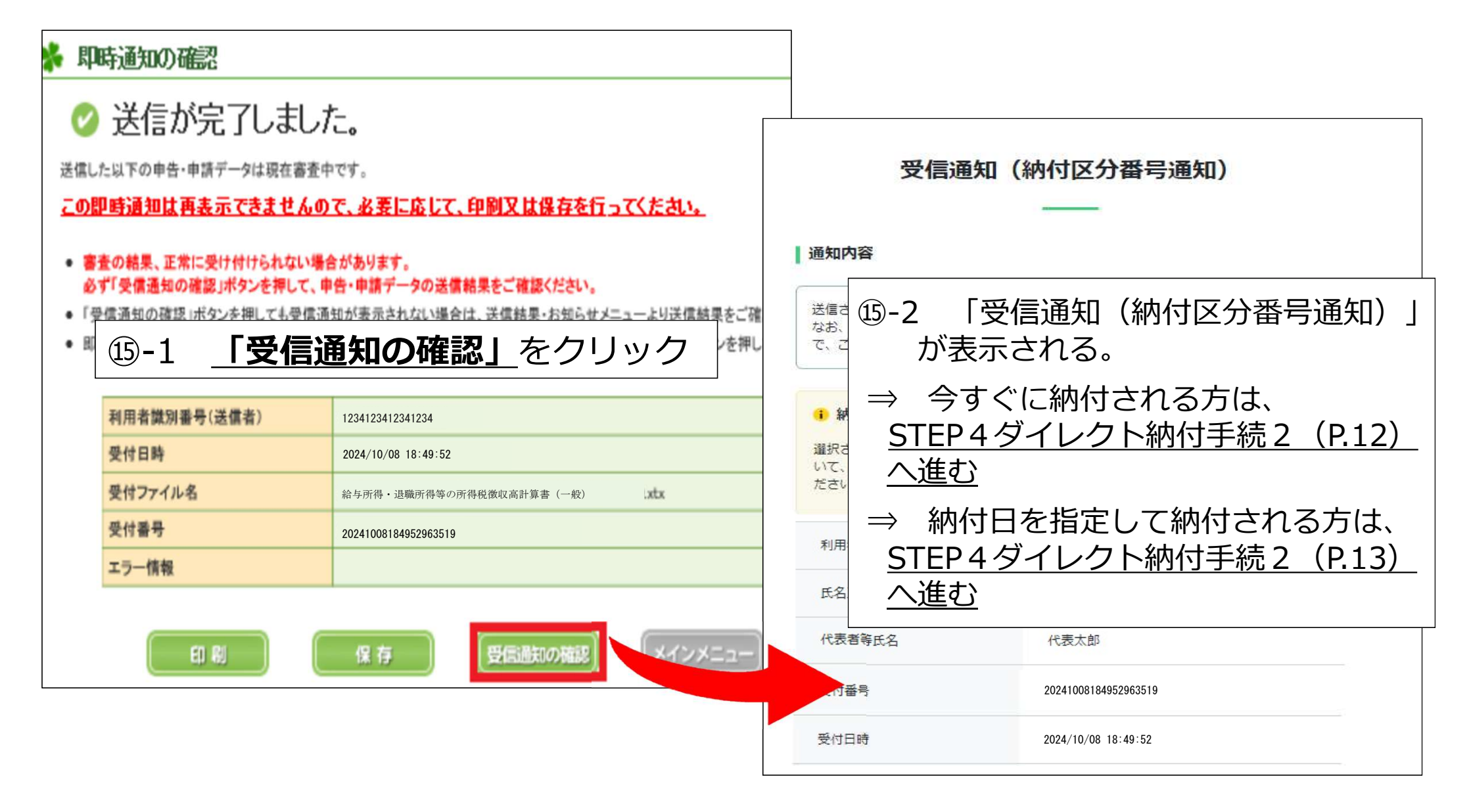

### STEP4 ダイレクト納付手続1 – 自動ダイレクトを利用せずダイレクト納付で納付 -

#### 【参考:「メッセージボックス」から「受信通知(納付区分番号通知)」にアクセスする場合】

| e-Tax                                                                                                    | <ul> <li>受信通知(納付区分番号通知)</li> <li>通知内容</li> <li>送信されたデータを受け付けました。<br/>なお、後日、内容の確認のため、担当職員からご連絡させていただく場合がありますの<br/>で、ご了承ください。</li> <li>納付手続の重複こご注意ください。</li> </ul>                                                                                                    |
|----------------------------------------------------------------------------------------------------|----------------------------------------------------------------------------------------------------|
| Ce Casa       Ce caracterization         Ce > Subject - Stated         Top       か知らせ - 受信通知         中語・始付手続を行う       -         Abarter       State - 受信通知         Abarter       -         Abarter       - | <ul> <li>         選択された納付手焼が売了しないまま、本画面または別ウィンドウ (外部サイト) において、別途、納付手焼をされた場合、二重に納付されるおそれがありますのでご注意ください。     </li> <li>         う 「受信通知 (納付区分番号通知)」         が表示される。<br/>か表示される。<br/>→ 今すぐに納付される方は、<br/><u>STEP4ダイレクト納付手続2</u><br/>(P.12) へ進む<br/>→ 納付日を指定して納付される方は、<br/><u>STEP4ダイレクト納付手続2</u><br/>(P.13) へ進む         </li> </ul> |

# **STEP4** ダイレクト納付手続2

### 【今すぐに納付される方】

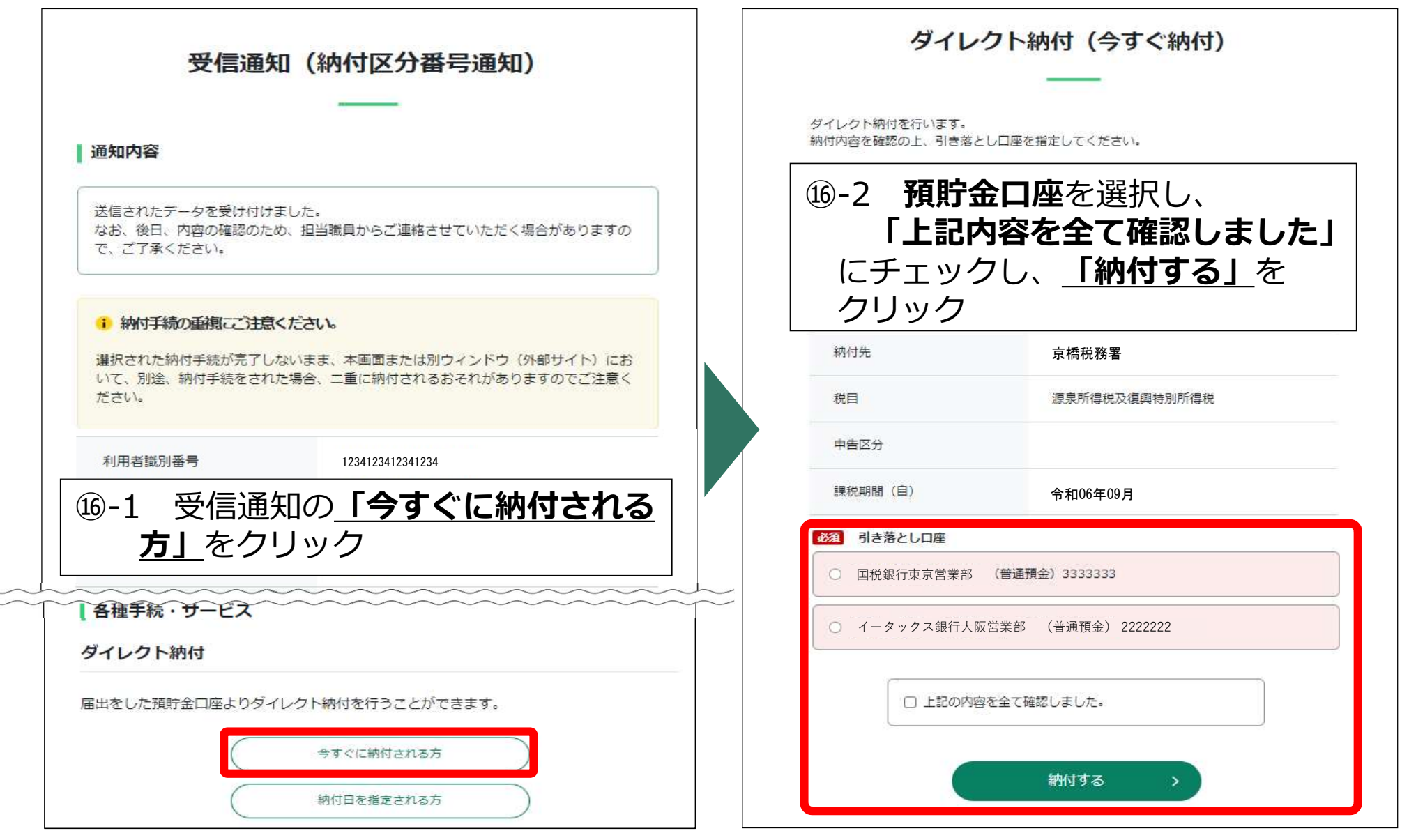

# **STEP4** ダイレクト納付手続2

### 【納付日を指定される方】

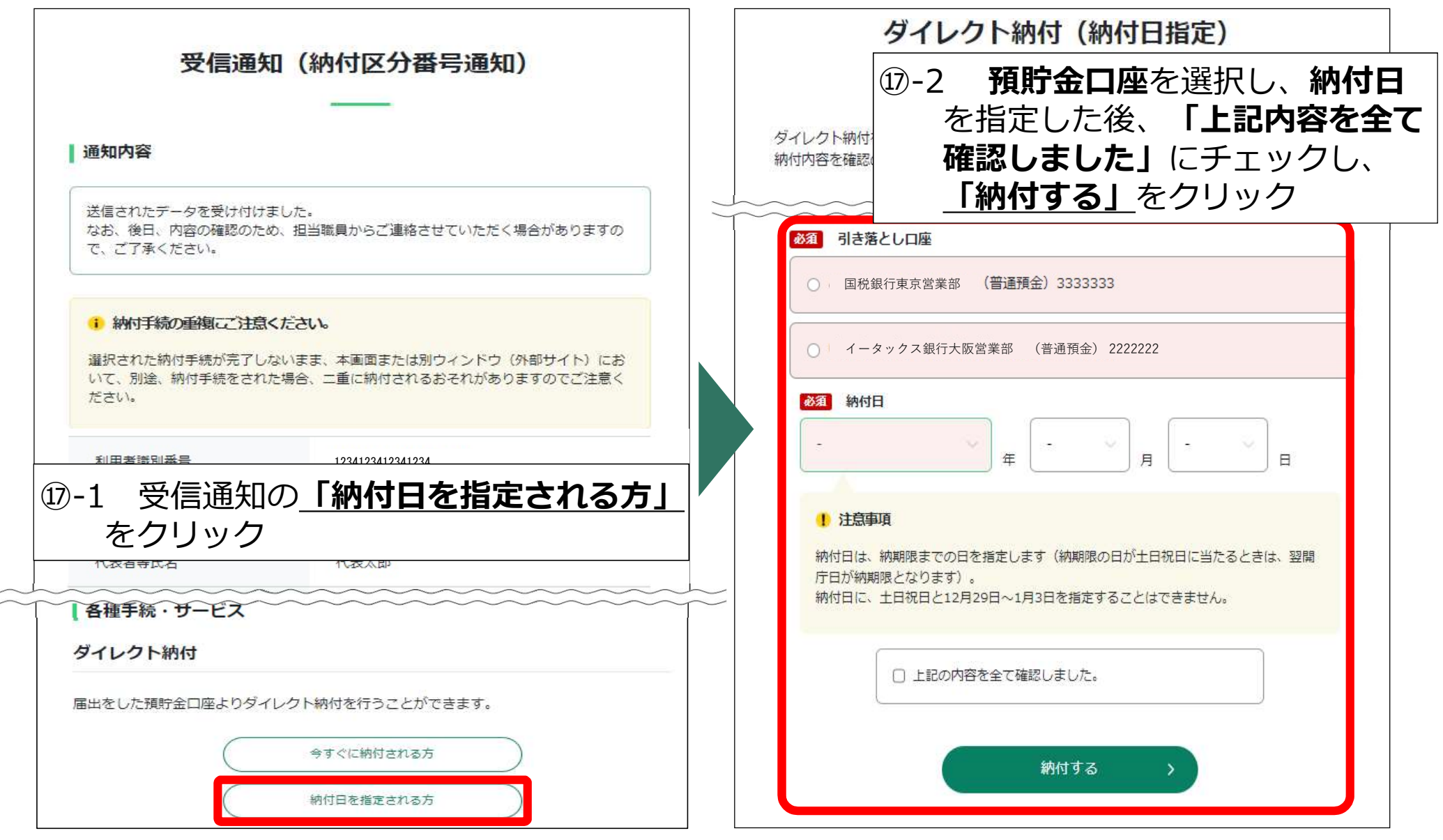

## **STEP4** ダイレクト納付手続3

### 【受信通知(ダイレクト納付完了通知)】

18 口座引落し手続の実施後、金融機関から連絡される引落し結果をメッセージボック スに格納

| 受信通知<br>  <sup>通知内容</sup> | (ダイレクト納付完了通知)        | □ □ 引落しが完了した場 ○ ○ ○ ○ ○ ○ ○ ○ ○ ○ ○ ○ ○ ○ ○ ○ ○ ○ ○ |
|---------------------------|----------------------|-----------------------------------------------------|
| ダイレクト納付による登録ロ             | 座からの引き落としが完了しました。    | 通知)においても納付                                          |
| 利用者識別番号                   | 123412341234         | 了に表示を更新                                             |
| 氏名(名称)                    | 株式会社 国税商事            | ● ┃ ┃ 【 エラー通知か格納さ                                   |
| 受付番号                      | 20241008184952963519 |                                                     |
| 納付年月日                     | 2024/10/10           | 一 分番号诵知)から再度                                        |
| 納付先                       | 京橋税務署                | イレクト納付が可能                                           |
| 税目                        | 源泉所得税及復興特別所得税        | □ 利用者情報にメール                                         |
| 申告区分                      |                      | ドレスを登録すれば、                                          |
| 課税期間                      | 自 令和06年09月           | 果通知格納時に、登録                                          |
|                           | 至                    | ― ドレスへ通知を格納し                                        |
| 金融機関                      | 国税銀行東京営業部            | 目を連絡                                                |
| 納付金額                      | 20,000円              |                                                     |

## (参考情報)ダイレクト納付について

- ご利用に当たっては、事前に税務署へe-Taxの利用開始手続を行った上、ダイレクト納付利用届出書を 提出していただく必要があります。個人の方は、e-Taxによる提出も可能です。
- 届出書の提出からご利用可能まで1か月程度(e-Taxでの提出は1週間程度)かかります。
- 領収証書は発行されません(納付状況は預貯金通帳等をご確認ください。)。
- 利用可能金融機関や利用可能額等の詳細は、国税庁ホームページをご確認ください。

| ſ |       | e-Taxの申告等データを送信する画面で、「自動ダイレクトを利用する」 旨の項目に |         |
|---|-------|-------------------------------------------|---------|
|   | 自動    |                                           | ▼詳細はこちら |
|   | ダイレクト | することができる機能です。                             |         |
|   | 機能    | 自動ダイレクトを利用すると、口座引落日は各申告手続の法定納期限となり、法定     |         |
|   |       | 納期限に自動ダイレクトの手続をした場合は、その翌取引日に口座引落しされます。    |         |

## (参考情報)e-Taxに関する質問と地方税ポータルシステム

# e-Taxの事前準備、送信方法、エラー解消などについて

## ①「よくある質問Q&A」で解決

e-Taxのご利用に当たって、皆様から寄せられた質問をe-Taxホームページに掲載しています。

パソコン等の推奨環境、e-Taxソフトの操作に関するご不明な点など、 e-Tax全般に関する質問につきまして、まず、こちらをご覧ください。

# ②「e-Tax・作成コーナーヘルプデスク」で解決

e-Taxソフト・確定申告書等作成コーナーの事前準備、送信方法、 エラー解消などの使い方に関するお問い合わせに電話で対応する専門窓口 (税務相談等を除く。)として、e-Tax・作成コーナーヘルプデスクを設置 しております。

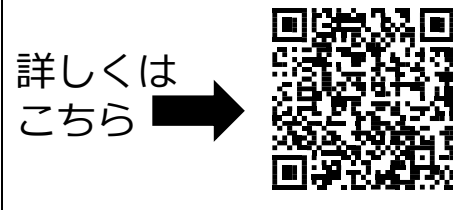

詳しくは

こちら

(全国一律の通話料金) 0570-01-5901

ナビダイヤル

月曜日~金曜日 9時から17時 ※休祝日及び12月29日~1月3日を除く。

個人住民税(特別徴収分)もキャッシュレス納付が便利です!

地方税ポータルシステム(eLTAX)個人住民税(特別徴収分)

eLTAXで個人住民税(特別徴収分)をキャッシュレスで納付することができます。

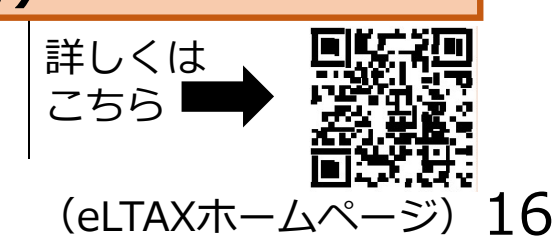